#### **ITUEvents**

### ITU Seminar on Radiocommunication Matters for Europe

24-26 June 2019 Tirana, Albania

www.itu.int/go/ITU-R/SRME-19

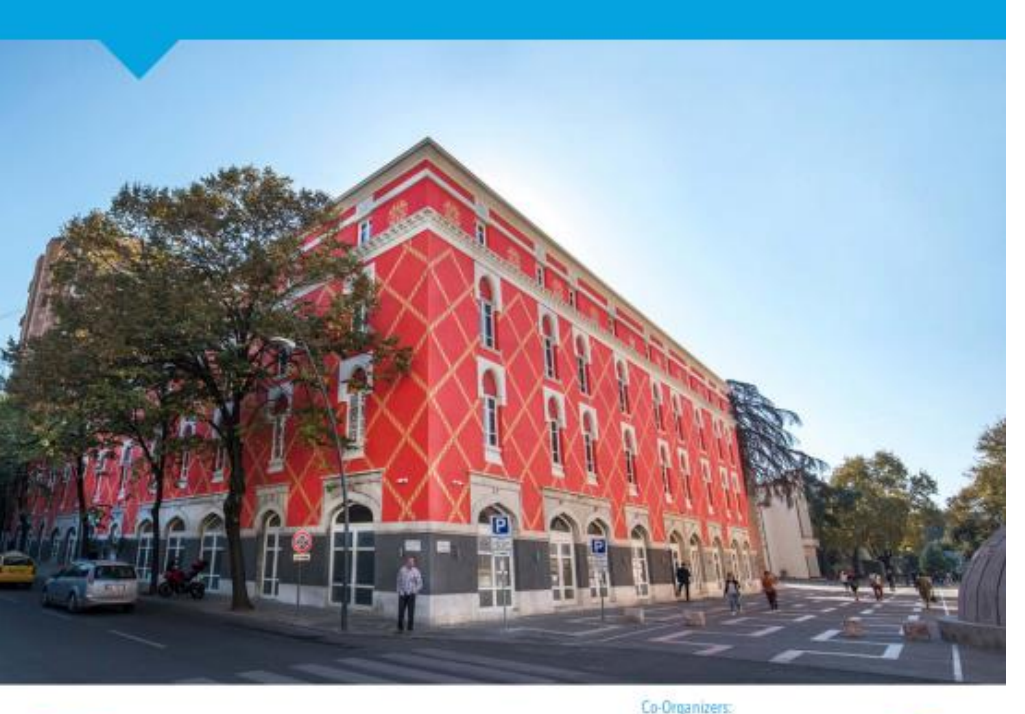

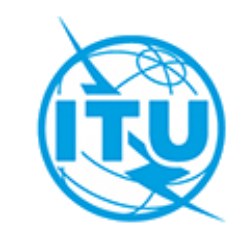

## Regional Agreement Geneva 2006

By Broadcasting Services Division ITU-R

June, 2019

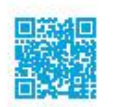

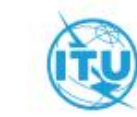

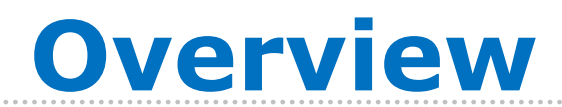

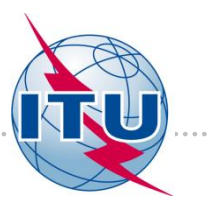

- General aspects of GE06
- Plans of GE06
- Plan modification procedure (Article 4)
- MIFR Notification procedure (Article 5)
- Exercises:
  - GE06 Coordination examination
  - GE06 Conformity examination
  - GE06 Compatibility analysis

### **GE06 Agreement: General Aspects**

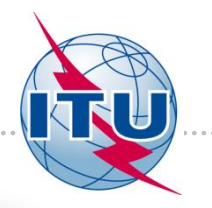

- Adopted by the Regional Radiocommunication Conference 15 May–16 June 2006 in Geneva
- Entry into force: 17 June 2007
- Frequency Bands:
  - 174-230 MHz
    - 470-862 MHz
- Planning area:

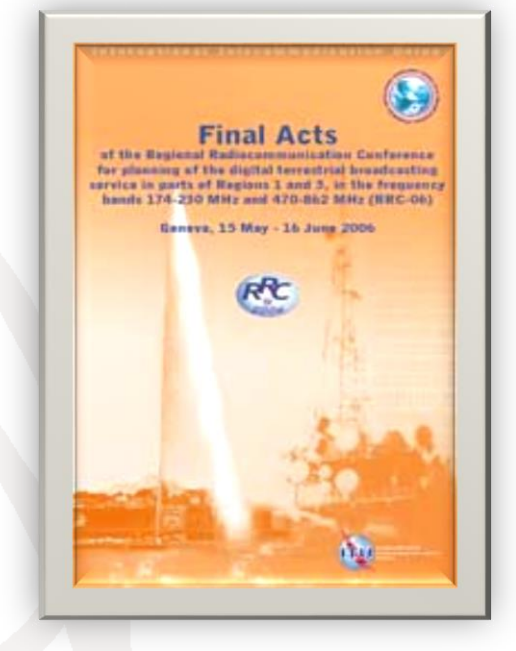

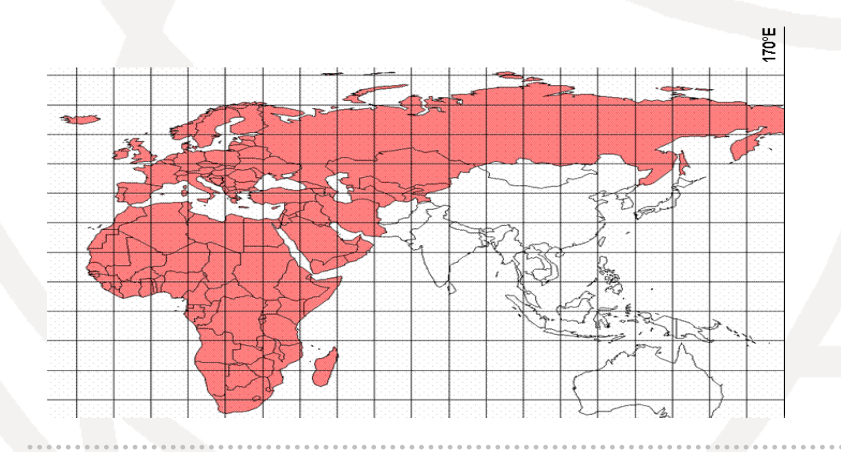

#### Region 1:

parts of Region 1 situated to the west of meridian 170° E and to the north of parallel 40° S, except the territory of Mongolia, and in the Islamic Republic of Iran

# **Plans of the GE06 Agreement**

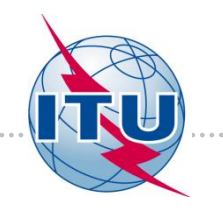

#### GE06 Agreement contains 3 Plans:

- **Digital Plan** (GE06D)- Assignments and allotments Plan (§3.1.1)
- Analogue Plan (GE06A) Assignments Plan (§3.1.2)
  - o Until 17 June 2015
  - Until 17 June 2020 (for VHF in 34 countries)
- OPS List: existing assignments of Other Primary Services (GE06L) (§1.15)

#### Situation at the end of RRC06

- Digital: 70 491 assignments/allotments
- Analogue: 94 531 assignments (Source: other plans such as GE89 and ST61 and MIFR)

#### Current situation (June 2019)

- Digital: 106 397 assignments/allotments
- Analogue: 2 169 assignments

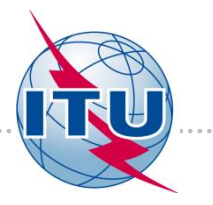

### Plan Modification procedure

## Article 4 GE06 Agreement

# What is a Plan Modification?

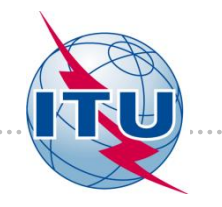

Plan modification definition (§ 4.1 and 4.2 of Article 4)

- Change characteristics of an allotment or assignment already in the Plans;
- Add an allotment or assignment to the Plans;
- Add an assignment stemming from an allotment (converted assignment) to the digital Plan;
- Suppress from the Plans an allotment or an assignment.

# **Allotments in GE06**

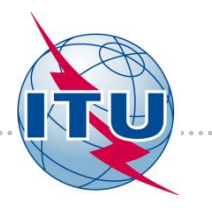

**Allotment**: area covered by a Single Frequency Network (SFN) characterized by:

- Type of reference network (RN1, RN2, RN3, RN4)
- Interference envelope: defines the level of interference of the allotment

#### Assignment stemming from an allotment or converted assignment:

Assignments which are the result of converting an allotment recorded in the Plan into 1 or more assignments. Example: Allotments in Albania for DVB-T in UHF (2011)

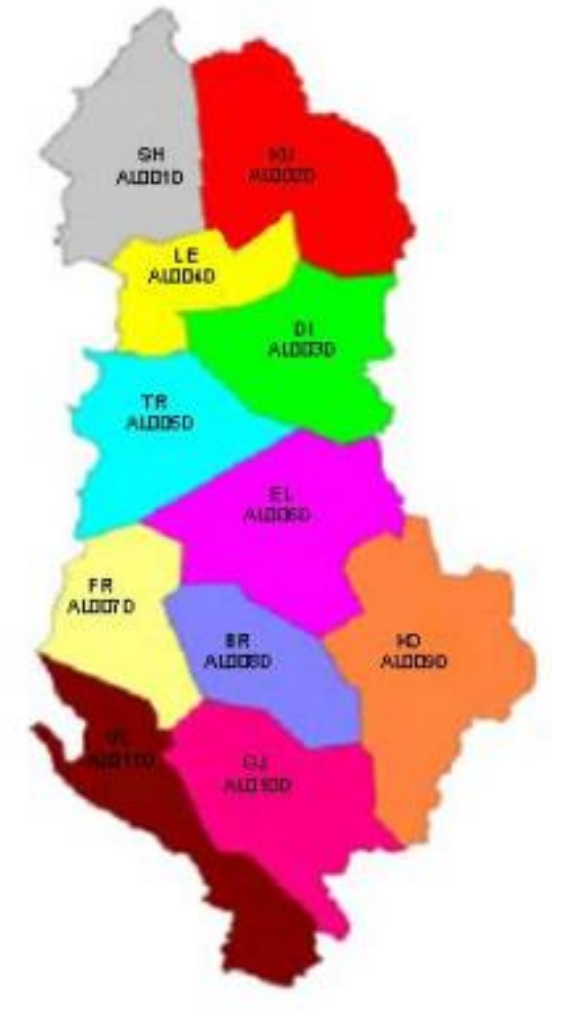

## Coordination examination and conformity examination

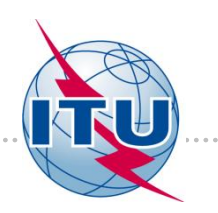

### **Coordination examination:**

Methodology (Section I of Annex 2 of GE06 Agreement) to determine the potentially affected administrations with which coordination is required. This is done for:

- Additions to the Plan
- Modifications to the Plan

### **Conformity examination:**

Methodology (Section II of Annex 4 of GE06 Agreement) to determine if an assignment complies with the Plan. This is done for:

- Converted assignments (assignments stemming from an allotment)
- Assignments notified to the MIFR

# **Modification procedure: 3 cases**

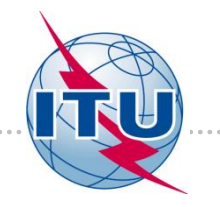

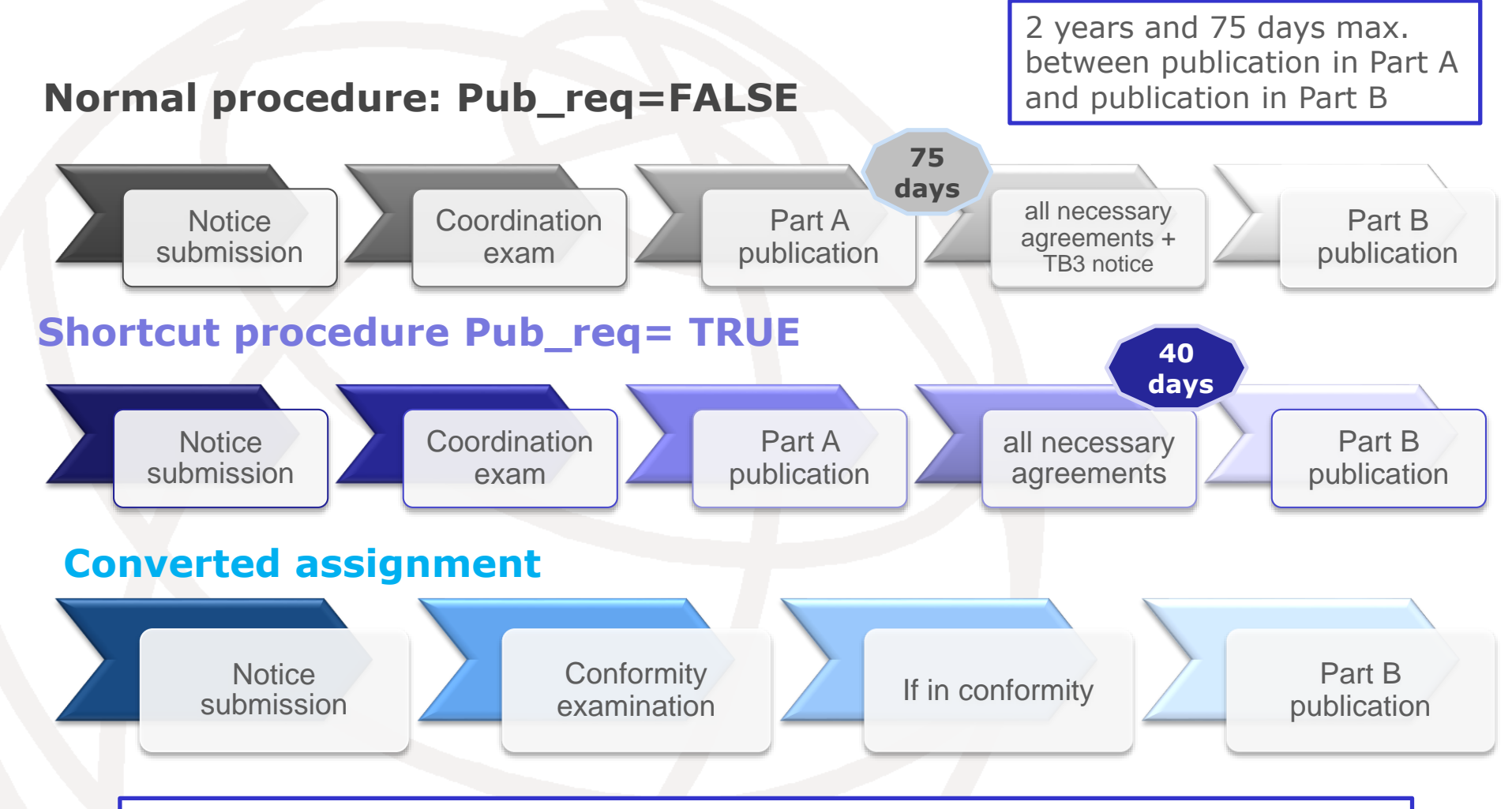

Converted assignments can be notified directly to be recorded in the MIFR without being submitted to the Plan

## **Key deadlines of Article 4 in GE06**

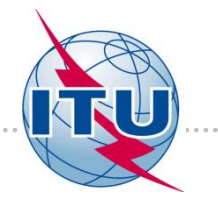

Day 0: Date of publication in Part A

**2 years an 75 days** (since the publication in Part A): The deadline for a notifying administration to obtain all the agreements from all affected administrations. After this period, if not all agreements were reached, the proposed modifications are suppressed.

**75 days** (since the publication in Part A): Administrations who did not send their decision (objection or agreement), are considered as "no agreement."

#### 40 Days (affected administration rights):

- § 4.1.3.2: Request the Bureau to add its name to the list of affected administrations
- § 4.1.2.9: Request the Bureau to remove its name from the list of administrations having given their agreement

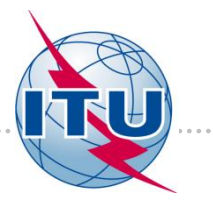

## MIFR Notification procedure

# Article 5 GE06 Agreement

### **GE06** Article **5** = Article **11** Radio Regulations

9

## **MIFR notification procedure (GE06)**

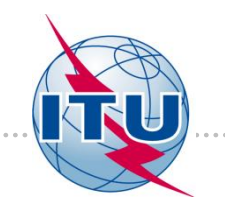

- GE06 Article 5: when an administration proposes to bring into use an assignment to a station, it shall notify to the Bureau, in accordance with the provisions of Article 11 of the Radio Regulations.
- Before notifying the concerned assignment must be RECORDED in the Plan:
  - **Exception** for the assignment stemming from allotment, which can be notified directly under Article 5

### **Exercises**

✓ Exercise on coordination examination (eBCD)

- when adding or modifying assignments/allotments
- The output is the list of potentially affected administrations
- ✓ *Exercise on conformity examination (GE06Calc)* 
  - o for submissions to the MIFR or for converted assignments
  - The output is «in conformity» or « not in conformity»

### ✓ *Exercise on compatibility analysis (eBCD + GE06Calc)*

- o for any proposed station
- the output is the list of intefered/interfering stations with all the technical details and map visualization

### **Exercise on coordination examination**

(for an assignment or allotment under Article 4) (SUI\_example\_DVB-T.txt)

- Open eBCD tools: <u>www.itu.int/ITU-R/eBCD/ebcd.aspx</u>
- Click on eTools
- Access: TIES username and password or Username: user1 Password: user1
- Click on New calculation
- Keep **GE06D Art. 4 Plan Modification**, which by default
- Name your job using the "label your submission" box
- Browse → Choose the file "SUI\_example\_DVB-T.txt"
- Click on "Upload file"
- Click on "Submit"
- Click on "Back to calculation History" to see the status of your job
- Find your job, and click on Refresh until Job status is 'Success'
- Click on your job Id.
- Click on the Job output
- Click on the "Coordination Exam Result" tab

#### **Exercises on conformity examination under Article 5 of the GE06 Agreement**

#### **Procedure**

- 1. Open GE06Calc
- 2. Select Tools  $\rightarrow$  Conformity examination
- 3. Browse the file and click Next
- 4. Once again click Next and wait for results
- 5. Select item of interest and click on the blue number
- 6. Check the results
- 7. If necessary, modify the notice, using TerRaNotices tool, and repeat steps 2-6

#### **Exercises**

#### 1. File: Art5\_GT1\_example.txt

Apply power reduction to the previous notice to comply with the interference envelope of the corresponding GE06D Plan entry (Section II of Annex 4 to the GE06 Agreement).
File: Art5\_GT1\_example\_39.6dBW.txt

### Exercise on compatibility analysis (SUI\_example\_DVB-T.txt)

#### <u>Compatibility analysis for a DVB-T/T-DAB assignment or allotment:</u>

- Open eBCD application
- Access: TIES username and password or Username: user1 Password: user1
- Click on eTools
- Click on New calculation
- Select GE06D Compatibility Analyses
- Browse  $\rightarrow$  Choose the relating file
- Click on Upload file
- Click on Complete Submission
- Name your job  $\rightarrow$  Submit
- Click on Back to calculation History
- Find your job, and click on Refresh until Job status is 'Success'
- Click on View→ Download results
- Save the file on your Disk, Unzip it
- Open GE06Calc→ File→Open Compatibility analysis results file...

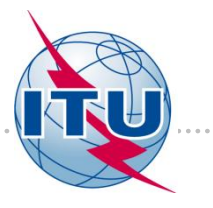

# Thank you!

# brbcd@itu.int